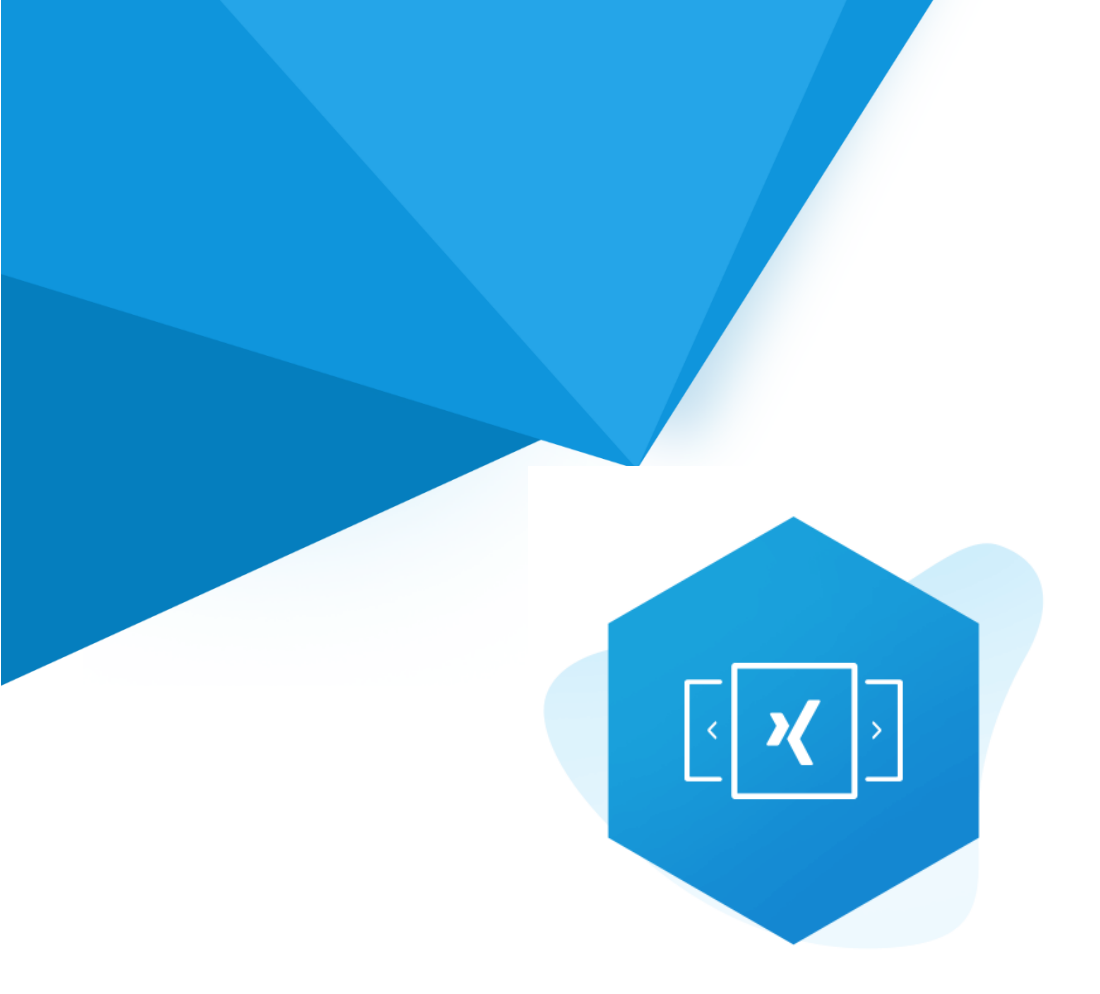

# Aplikacja Shoper App Store

## Karuzele Logotypów RWD & STOREFRONT

Instrukcja obsługi

(wersja instrukcji 2.24123)

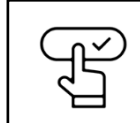

Szybki start

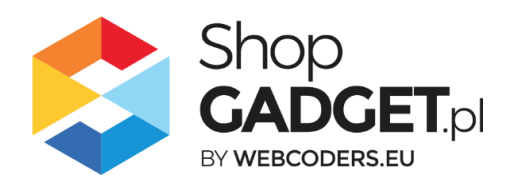

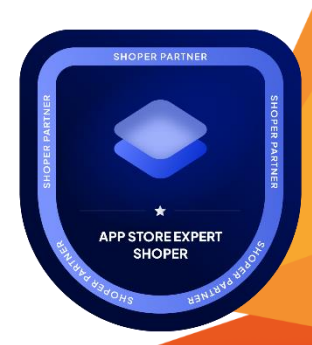

### Spis treści

| 1.        | Instalacja                                                                    | 4  |
|-----------|-------------------------------------------------------------------------------|----|
| 2.        | Opis działania                                                                | 5  |
| 3.        | Szybki start                                                                  | 6  |
| S         | zablon RWD                                                                    | 8  |
| S         | zablon STOREFRONT                                                             | 13 |
| 4.        | Ustawienia aplikacji – Szablon RWD                                            | 19 |
| Z         | miana miejsca wyświetlania aplikacji                                          | 19 |
| С         | odawanie karuzeli z własnymi obrazkami                                        | 20 |
| 5.        | Ustawienia aplikacji – Szablon STOREFRONT                                     | 22 |
| D         | odawanie karuzeli z własnymi obrazkami                                        | 22 |
| 6.        | Włączane i wyłączanie aplikacji – Klasyczny RWD                               | 28 |
| 7.        | Włączane i wyłączanie aplikacji – STOREFRONT                                  | 28 |
| 8.        | Odinstalowanie i przeinstalowanie aplikacji                                   | 29 |
| 9.        | Pomoc Techniczna                                                              | 30 |
| Zał<br>WY | ącznik A – wgrywanie własnego obrazka do sklepu przy użyciu edytora<br>′SIWYG | 31 |

## Ustaw automatyczną subskrypcję aplikacji

Jeśli aplikacja spełnia Twoje oczekiwania zachęcamy do korzystania z płatności cyklicznych za subskrypcję aplikacji. Dzięki temu rozwiązaniu zapewnisz sobie nieprzerwane działanie naszej aplikacji w Twoim sklepie. Opłaty są pobierane automatycznie z podpiętej karty płatniczej.

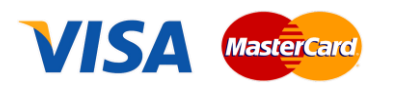

Płatności możesz skonfigurować w panelu administracyjnym własnego sklepu w *Moje usługi* w menu rozwijanym w prawym górnym rogu.

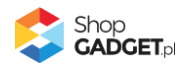

## Zaproponuj funkcję w aplikacji

Potrzebujesz nową funkcję lub ulepszenie? Koniecznie daj nam znać w zakładce *Pomoc / Zgłoszenia* w aplikacji. Chętnie poznamy Twoje propozycje. Zrealizujemy je, gdy będzie taka możliwość.

## Zobacz stronę domową oraz inne nasze aplikacje

Już ponad pięć tysięcy właścicieli sklepów Shoper przekonało się o skuteczności naszych rozwiązań. Jesteśmy od 2009 roku największym Autoryzowanym Partnerem Shoper oraz producentem aplikacji.

Zobacz stronę domową aplikacji: Karuzele Logotypów.

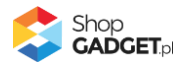

## 1. Instalacja

Zaloguj się do panelu administracyjnego Twojego sklepu (rysunek 1).

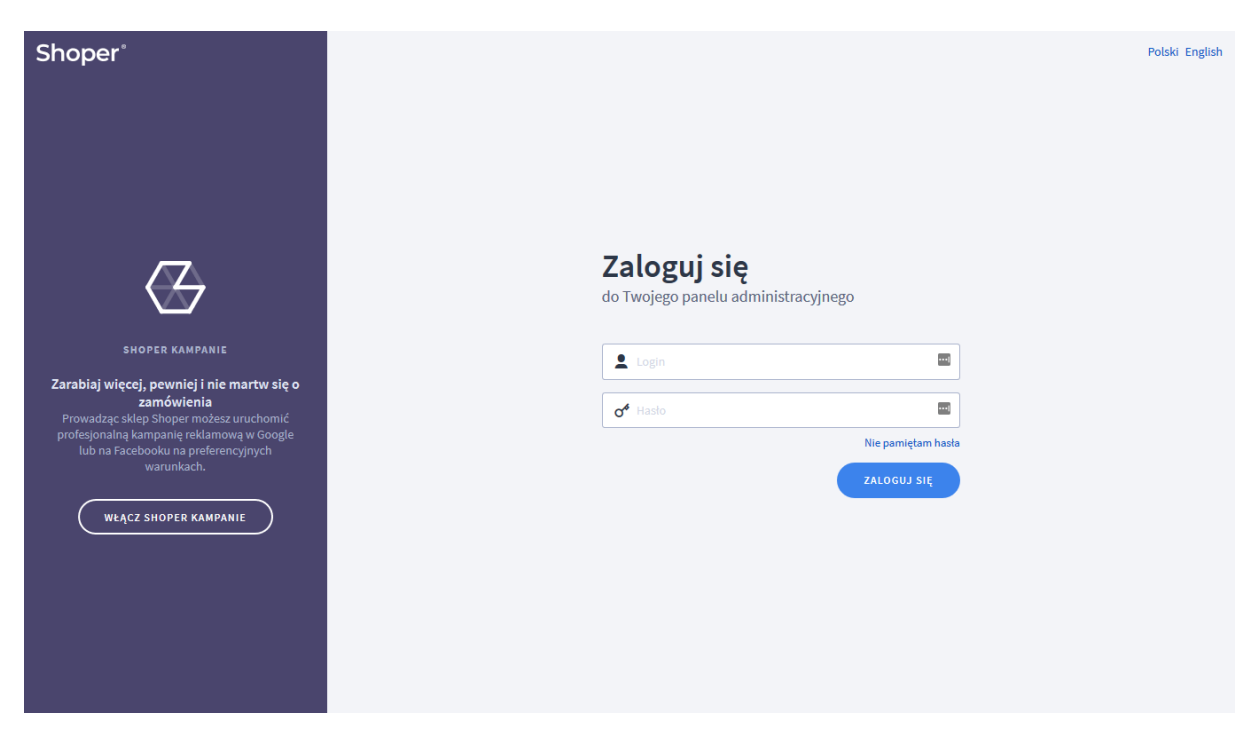

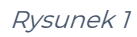

Kliknij w menu *Dodatki i integracje > Aplikacje*.

Kliknij przycisk Wybierz filtr i wpisz "shopgadget".

Znajdź na liście aplikację Karuzle Logotypów (rysunek 2).

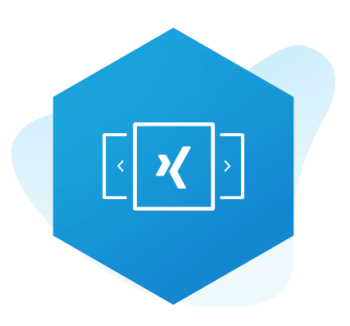

Rysunek 2

Kliknij przycisk Zainstaluj.

Postępuj wg instrukcji wyświetlanych na ekranie w celu instalacji aplikacji.

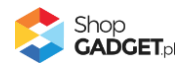

## 2. Opis działania

Aplikacja Karuzele Logotypów pozwala opublikować na stronie sklepu :

- Logo producentów karuzela w której wyświetlają się logo producentów.
   (logo producenta w sklepie).
- Dowolne logo (np. logo płatności) karuzela do której można wstawić dowolne obrazki.

#### Aplikacja działa w technologii RWD i STOREFRONT.

W przypadku przejścia pomiędzy technologiami wykonaj automatyczną naprawę w zakładce *Pomoc,* może być też niezbędne wejście w edycję karuzeli i zapisanie bez dokonania zmian.

Nie ma konieczności reinstalacji aplikacji lub zmiany na inną.

Aplikacja po instalacji jest wyłączona (nie działa) i należy ją włączyć w ustawieniach (zobacz <u>Szybki start</u>).

#### Ograniczenia, wymagania i limity

- Aplikacja obsługuje maksymalnie 10 różnych karuzeli, po 40 obrazków w każdej.
- Aplikacja może nie działać poprawnie z aplikacjami i szablonami firm trzecich, które zmieniają oryginalny kod Shoper.
- Aplikacja do działania wymaga aktywnego stylu w technologii RWD lub STOREFRONT. Jeśli korzystasz z indywidualnego stylu (szablonu) graficznego może być konieczne dostosowanie stylu do działania z aplikacją - w tym celu skontaktuj się z autorem stylu. Nie ma możliwości dostosowania aplikacji pod indywidualny styl.

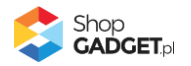

## 3. Szybki start

Aplikacja po pierwszej instalacji jest nieskonfigurowana, wyłączona i nie działa. Jeśli masz gotowe obrazki z logo potrzebujesz maksymalnie 10 minut aby uruchomić aplikację w swoim sklepie.

#### Ustaw zdjęcia (logo) producentów w sklepie

Upewnij się, że w sklepie masz producentów wraz ze zdjęciem (logo).

Otwórz panel sklepu i przejdź do Obsługa sklepu / Producenci.

| Shoper <sup>®</sup> <b>1</b> 193 <b>2</b> 2                     | <sup>1</sup> ⊠ <sup>35</sup>                                | Szukaj w za                                                                                                    | imówieniach, pro                              | duktach, menu i pozostałych elementach | F                       | <b>A</b> ~ |
|-----------------------------------------------------------------|-------------------------------------------------------------|----------------------------------------------------------------------------------------------------|-----------------------------------------------|----------------------------------------|-------------------------|------------|
| demo.shopgadget.pl ←Ξ                                           | Obsługa sklepu<br><b>Producenci</b>                         |                                                                                                    |                                               |                                        | DODAJ PRODUCENTA V      | NIĘCEJ ~   |
| Pulpit<br>Zamówienia<br>Nowe 199<br>W trakcie realizacji 2      | Producenci     Jeżeli doda Wyszukaj producenta p Podstawowy | zawierają listę firm, które możesz powiązać z dowo<br>sz zdjęcie, pojawi się ono na stronie ze szczegółami<br>o nazwie lub opisie | lnym produktem.<br>produktu. Kliknie          | cie na nim otworzy wpisany adres URL.  | SHIFT + T               |            |
| Przesyłki<br>Porzucone koszyki<br>Powiązane v<br>PRODUKTY       | □ ~ \$ ID                                                   | ≎ Nazwa<br>Mango                                                                                                    | <sup>≜</sup> Liczba<br><sub>♥</sub> produktów | Adres URL<br>https://mojsklep.pl/mango | Zdjęcie (logo)<br>MANGO | Akcje      |
| Produkty<br>Aukcje                                              | 2                                                           | Calvin Klein                                                                                                    | 4                                             |                                        | Oshin Nain              | ¢          |
| Produkty z porzuconych<br>koszyków<br>Atrybuty (cechy produktu) | 3                                                           | нм                                                                                                    | 1                                             | -                                      | HM.                     | ¢          |
| Warianty<br>Kategorie                                           | 4<br>5                                                      | Vinci<br>Nikopol                                                                                                    | 5<br>2                                        | •                                      | •                       | ¢          |
|                                                                 | Znaleziono 145 wyn                                          | ików.                                                                                                    |                                               | Pokaż:                                 | 20 v Strona 1 z 8 -     | , →        |

Rysunek 3

Jeśli nie masz producentów, to dodaj ich wraz z logo. Jeśli masz producentów a nie masz zdjęć logo wówczas dodaj logo tylko do tych producentów, którzy mają być widoczni w karuzeli.

Najlepszy efekt wizualny uzyskasz gdy obrazki są takiej samej lub proporcjonalnej wielkości i z takim samym kolorem tła (najlepiej białe lub przezroczyste).

#### Ustaw parametry i włącz aplikację

Przejdź do Dodatki i integracje | Moje aplikacje | Karuzele Logotypów | Start.

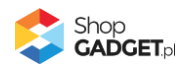

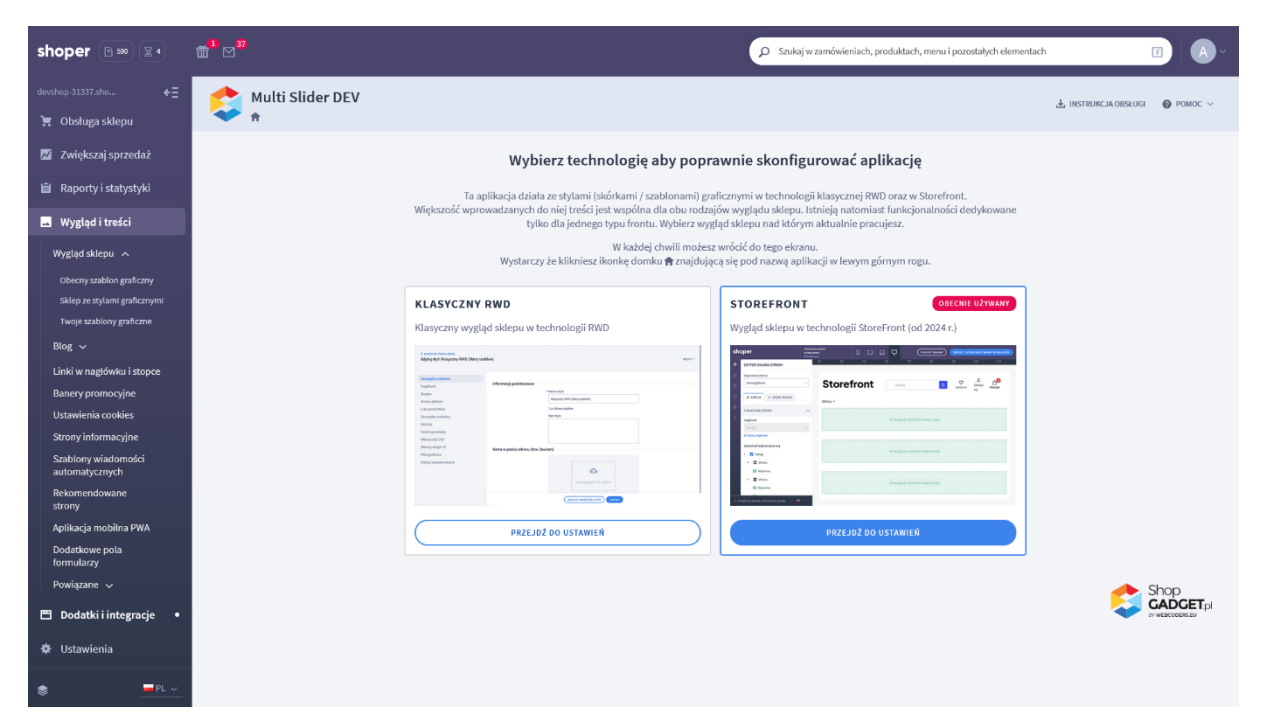

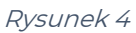

Kafelek z używaną obecnie technologią szablonu w twoim sklepie jest wyróżniony (z napisem "Obecnie używany").

W wyróżnionym kaflu kliknij przycisk Przejdź do ustawień.

Posługuj się aplikacją i instrukcją zgodnie z aktywną technologią:

- <u>Szablon RWD</u>
- <u>Szablon STOREFRONT</u>.

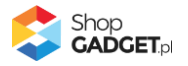

#### Szablon RWD

Gdy wybrałeś technologię RWD zostanie wyświetlony Pulpit z kaflem Zaczynamy.

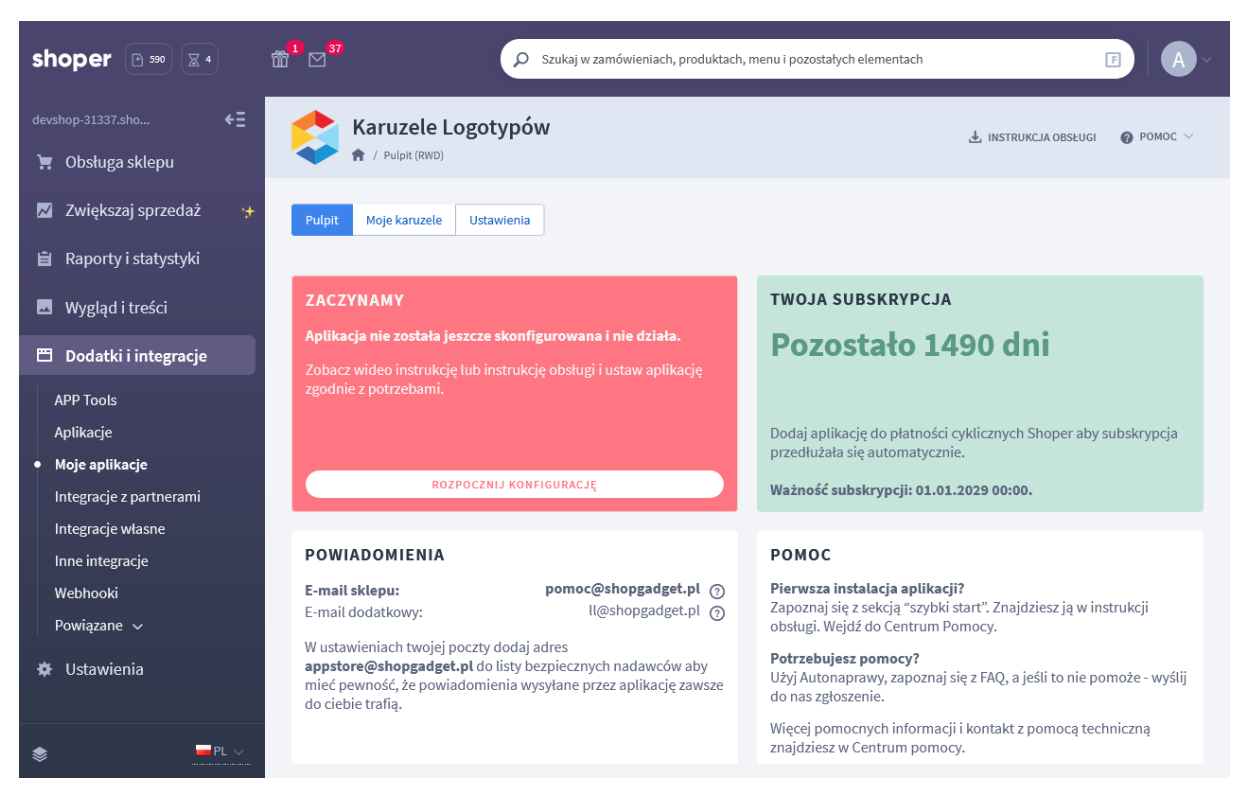

Rysunek 5

Kliknij przycisk Rozpocznij konfigurację.

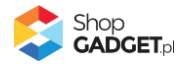

| shoper 🖻 💷 🛛 4                          | m <sup>1</sup> ⊠ <sup>37</sup>  | nówieniach, produktach, menu i pozostałych elementach | F A ~                                |
|-----------------------------------------|---------------------------------|-------------------------------------------------------|--------------------------------------|
| devshop-31337.sho ←Ξ                    | Karuzele Logotypów              |                                                       | 🛃 INSTRUKCJA OBSŁUGI 🛛 🔞 POMOC 🗸     |
| 🚆 Obsługa skiepu 📈 Zwiększaj sprzedaż 😁 | Pulpit Moie karuzele Ustawienia |                                                       |                                      |
| 📋 Raporty i statystyki                  |                                 |                                                       |                                      |
| 🖪 Wygląd i treści                       | Ustawienia podstawowe           | Harz anlikarie                                        |                                      |
| Dodatki i integracje                    |                                 | uğun ayınmayış                                        |                                      |
| Aplikacje                               |                                 | ZAPISZ                                                |                                      |
| Integracje z partnerami                 |                                 |                                                       | Char                                 |
| Inne integracje                         |                                 |                                                       | Shop<br>GADCET,pl<br>by webcoders.eu |
| Webhooki<br>Powiązane v                 |                                 |                                                       |                                      |
| Ustawienia                              |                                 |                                                       |                                      |
|                                         |                                 |                                                       |                                      |

Rysunek 6

*Włącz aplikację* – pozwala włączyć i wyłączyć aplikację bez jej odinstalowania. Przełącz na *włączona*.

Kliknij przycisk *Zapisz*.

**WSKAZÓWKA!** W dalszej części instrukcji tworzymy karuzelę z logotypami producentów w sklepie. Aby utworzyć karuzelę z dowolnymi obrazkami przejdź do <u>Dodawanie karuzeli z własnymi obrazkami</u>.

#### Dodaj karuzelę z producentami

W panelu aplikacji przejdź do *Moje Karuzele*. Kliknij przycisk *Dodaj karuzelę*.

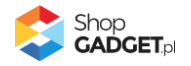

| Karuzele Logotypów<br>A / Pulpit (RWD) / Moje karuzele / Dodaj karuzele |                                                                                                    | 🛓 INSTRUKCJA OBSŁUGI 🛛 🎯 POMOC 🗸 |
|-------------------------------------------------------------------------|----------------------------------------------------------------------------------------------------|----------------------------------|
| < powrót<br>Dodaj karuzelę                                              |                                                                                                    |                                  |
| Ustawienia podstawowe                                                   |                                                                                                    |                                  |
|                                                                         | Aktywny     Aktywny     Nazwa     Nasze marki     Zawartość     Logo producentów                                  |                                  |
| Sposób wyświetlania                                                     | Położenie ⑦<br>nad stopką sklepu ~                                                                                |                                  |
|                                                                         | Automatycznie przewijaj logo     Pokaż przyciski przewijania (w prawo, w lewo) Maksymalna ilość widocznych logo 5 |                                  |
|                                                                         | ZAPISZ I WRÓĆ DO LISTY lub ZAPISZ                                                                                 |                                  |

Rysunek 7

Aktywność – pozwala włączyć i wyłączyć karuzelę.

Ustaw na aktywny.

*Nazwa* – nazwa karuzeli widoczna tylko w panelu aplikacji.

Wpisz Nasze marki.

Zawartość – pozwala wybrać rodzaj karuzeli.

Ustaw Logo producentów.

*Położenie* – pozwala wybrać miejsce w którym będzie wyświetlana aplikacja na stronie sklepu.

Wybierz nad *stopką sklepu*.

*Automatycznie przewijaj logo* – pozwala włączyć i wyłączyć automatyczne przewijanie zdjęć logo. Ustaw na aktywny.

*Pokaż przyciski przewijania* – pozwala włączyć i wyłączyć przyciski do ręcznego przewijania karuzeli na stronie sklepu. Ustaw na nieaktywny.

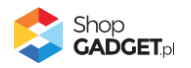

*Maksymalna ilość wyświetlanych logo* – pozwala wybrać ile najwięcej logo ma być widocznych jednocześnie. Aplikacja wyświetli określoną ilość lub mniejszą ilość logo w zależności od rozdzielczości urządzenia końcowego użytkownika sklepu.

Wybierz *5*.

Kliknij przycisk Zapisz.

#### Wybierz producentów do karuzeli

| Karuzele Logotypów DE                                           | V 🛃 INSTRUKCJA OBSŁUGI 🕜 POMOC 🗸                                                                                                    |
|-----------------------------------------------------------------|----------------------------------------------------------------------------------------------------|
| < powrót<br>Edytuj karuzelę z logo producentów                  |                                                                                                    |
| Ustawienia podstawowe<br>Sposób wyświetlania<br>Loga w karuzeli | Loga w karuzeli<br>① Producentów i ich logo możesz ustawić w <i>Obsługa sklepu</i> > <i>Producenci.</i>                                                  |
|                                                                 | Wyświetlanie<br>wszyskich z logo                                                                                                    |
|                                                                 | Jeżeli dodałeś lub zmieniłeś producenta lecz nie widzisz tych zmian w aplikacji, kliknij przycisk Odśwież logo producentów.     ODŚWIEŻ LOGO PRODUCENTÓW |
|                                                                 |                                                                                                    |
|                                                                 | ZAPISZ I WRÓĆ DO LISTY LUB ZAPISZ                                                                                                    |
|                                                                 |                                                                                                    |

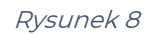

**Wyświetlenie** – pozwala wybrać czy w karuzeli mają być wyświetlani wszyscy producenci z ustawionym logo czy tylko wybrani. Wybierz opcję *Wszystkich z logo*.

Kliknij przycisk Zapisz i wróć do listy.

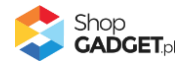

Na stronie sklepu w obszarze stopki powinna wyświetlić się karuzela z logo producentów w sklepie. Przejdź na stronę główną sklepu i odśwież stronę w przeglądarce (Ctrl + Shift + R).

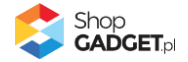

#### Szablon STOREFRONT

Gdy wybrałeś technologię Storefront zostanie wyświetlony Pulpit z kaflem *Włączanie aplikacji*.

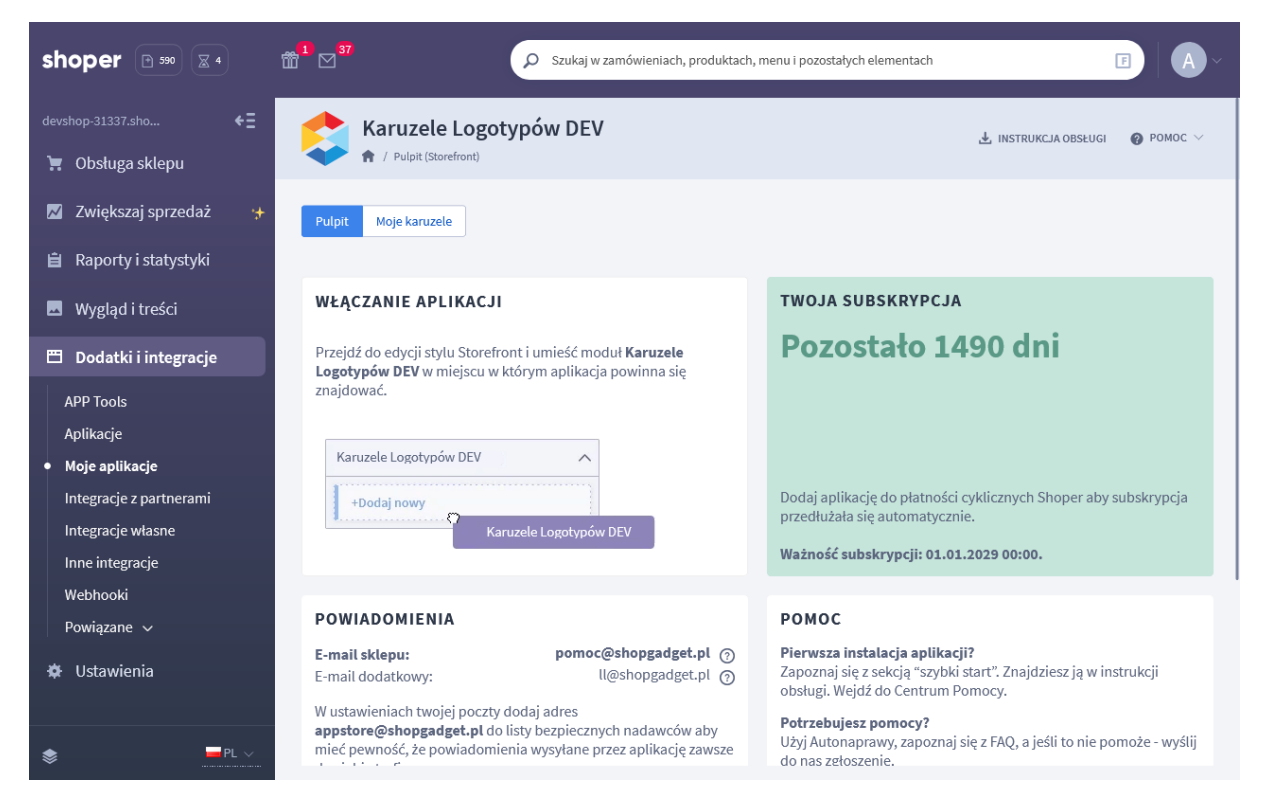

Rysunek 9

**WSKAZÓWKA!** W dalszej części instrukcji tworzymy karuzelę z logotypami producentów w sklepie. Aby utworzyć karuzelę z dowolnymi obrazkami przejdź do <u>Dodawanie karuzeli z własnymi obrazkami</u>.

#### Dodaj karuzelę z producentami

W panelu aplikacji przejdź do Moje Karuzele.

Kliknij przycisk Dodaj karuzelę.

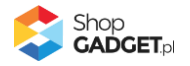

| Karuzele Logotypów DE                                           | <b>V</b><br>odaj karuzele |                                                              | 🛓 INSTRUKCJA OBSŁUGI | 🕜 POMOC 🗸                       |
|-----------------------------------------------------------------|---------------------------|--------------------------------------------------------------|----------------------|---------------------------------|
| < powrót<br>Dodaj karuzelę                                      |                           |                                                              |                      |                                 |
| Ustawienia podstawowe<br>Sposób wyświetlania<br>Loga w karuzeli | Ustawienia podstawowe     | Aktywny     Nazwa     Nasze marki Zawartość Logo producentów |                      |                                 |
|                                                                 |                           | ZAPISZ I WRÓĆ DO LISTY UU ZAPISZ                             | S S                  | hop<br>ADCET.pl<br>WERCODERS.EU |

Rysunek 10

Aktywność – pozwala włączyć i wyłączyć karuzelę.

Ustaw na aktywny.

*Nazwa* – nazwa karuzeli widoczna tylko w panelu aplikacji.

Wpisz Nasze marki.

*Zawartość* – pozwala wybrać rodzaj karuzeli. Ustaw *Logo producentów*.

Kliknij zakładkę *Sposób wyświetlania*.

*Automatycznie przewijaj logo* – pozwala włączyć i wyłączyć automatyczne przewijanie zdjęć logo. Ustaw na aktywny.

*Pokaż przyciski przewijania* – pozwala włączyć i wyłączyć przyciski do ręcznego przewijania karuzeli na stronie sklepu. Ustaw na nieaktywny.

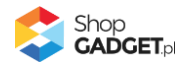

*Maksymalna ilość wyświetlanych logo* – pozwala wybrać ile najwięcej logo ma być widocznych jednocześnie. Aplikacja wyświetli określoną ilość lub mniejszą ilość logo w zależności od rozdzielczości urządzenia końcowego użytkownika sklepu.

Wybierz *5*.

Kliknij przycisk Zapisz.

#### Wybierz producentów do karuzeli

| Karuzele Logotypów DEV                                          | <b>/</b><br>aruzele                                                                                                    | 🛃 INSTRUKCJA OBSŁUGI      | <b>⊘</b> РОМОС ∨                |
|-----------------------------------------------------------------|----------------------------------------------------------------------------------------------------|---------------------------|---------------------------------|
| < powrót<br>Edytuj karuzelę z logo producentów                  |                                                                                                    |                           |                                 |
| Ustawienia podstawowe<br>Sposób wyświetlania<br>Loga w karuzeli | Loga w karuzeli <ul> <li>Producentów i ich logo możesz ustawić w Obsługa sklepu &gt; Producenci.</li> </ul>                      |                           |                                 |
|                                                                 | Wyświetlanie<br>wszyskich z logo                                                                                                 | ~                         |                                 |
|                                                                 | Jeżeli dodałeś lub zmieniłeś producenta lecz nie widzisz tych zmian w aplikacji, kliknij przycisk c     ODŚWIEŻ LOGO PRODUCENTÓW | )dśwież logo producentów. |                                 |
|                                                                 |                                                                                                    |                           |                                 |
|                                                                 | ZAPISZ I WRÓĆ DO LISTY LUD ZAPISZ                                                                                                |                           |                                 |
|                                                                 |                                                                                                    | S<br>S                    | hop<br>ADCET.pl<br>webcoders.eu |

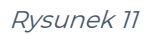

*Wyświetlenie* – pozwala wybrać czy w karuzeli mają być wyświetlani wszyscy producenci z ustawionym logo czy tylko wybrani.

Wybierz opcję Wszystkich z logo.

Kliknij przycisk Zapisz i wróć do listy.

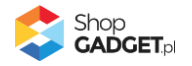

| Karuzele Logotypów DEV                                                                         |                                                  | 🛃 INSTRUKCJA OBSŁUGI                     | <b>@</b> РОМОС $\vee$     |
|------------------------------------------------------------------------------------------------|--------------------------------------------------|------------------------------------------|---------------------------|
| Pulpit Moje karuzele                                                                           |                                                  |                                          |                           |
| 🕕 Ilość karuzeli: 4/10                                                                         |                                                  | DOD                                      | AJ KARUZELĘ               |
| Jeśli wprowadzone zmiany nie są widoczne na stronie sklepu, wyczyść pamięć cache sklepu - prze | ejdź w menu sklepu do <i>Ustawienia   Ogólne</i> | e / Pamięć cache.                        |                           |
| Nazwa                                                                                          | Zawartość                                        | KIS (Klucz integracyjny Storefront) ① Ak | tywny Akcje               |
| Nasze marki                                                                                    | Logo producentów                                 | SF_KARUZELA_1                            | ✓ ¢                       |
|                                                                                                |                                                  | SI<br>C<br>C                             | ADCET, pl<br>rescoders eu |
|                                                                                                |                                                  |                                          |                           |

Rysunek 12

Skopiuj klucz KIS utworzonej karuzeli – kliknij na ikonkę *Kopiuj* w kolumnie *KIS (Klucz Integracyjny Storefront)*.

#### Utwórz moduł karuzeli w szablonie storefront

Przejdź w panelu sklepu (w nowym oknie przeglądarki) do *Wygląd i treści / Wygląd sklepu / Obecny szablon graficzny* (Storefront).

Kliknij przycisk *Edytuj układ i styl szablonu*.

W Edytor Układu strony w opcji Edytowana strona wybierz Strona główna.

W Edytor Układu strony kliknij Dodaj Moduł.

Z listy moduły – produkt rozwiń moduł *Karuzele Logotypów* i przeciągnij *Dodaj nowy* w wybrane miejsce w sklepie.

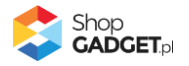

| ≡          | shoper                             |
|------------|------------------------------------|
| <b>+</b> • | EDYTOR UKŁADU STRONY               |
| ⊒          | Edytowana strona                   |
| a          | Strona główna 🗸                    |
| ₽          |                                    |
| 68         | 🔎 karu                             |
| ¢          | SCHOWAJ DODANE MODUŁY 💋            |
|            | POZOSTAŁE MODUŁY                   |
|            | Karuzele Logotypów (2)             |
|            | E +Dodaj nowy<br>[DEV] Karuzele Lo |
|            | Znajdź więcej modułów na AppStore  |
|            | SPRAWDŹ OFERTĘ                     |
|            |                                    |

Rysunek 13

Otworzy się panel ustawień modułu.

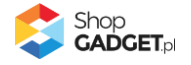

| Ξ  | shoper                                                                                                    |               |   |    |        |   |        |   |      |
|----|----------------------------------------------------------------------------------------------------|---------------|---|----|--------|---|--------|---|------|
| ÷  | < Wróć do listy                                                                                                    | Strona główna | > | == | Sekcja | > | Wiersz | > | : 57 |
|    | Moduł<br>[ <b>DEV] Karuzele Logotypów</b><br>* Nazwa modułu<br>Karuzele Logotypów #3                                                                                                    |               |   |    |        |   |        |   |      |
| 68 | USTAWIENIA OGÓLNE                                                                                                    |               |   |    |        |   |        |   |      |
| ¢  | Ustawienia są dostępne w panelu aplikacji<br>Karuzele logotypów.<br>• Przejdź do Moich aplikacji 🖸<br>• Instrukcja obsługi 🖸<br>* KIS (Klucz integracyjny Storefront) ⑦<br>SF_KARUZELA_1 |               |   |    |        |   |        |   |      |
|    | WIDOCZNOŚĆ NA URZĄDZENIACH 🔨                                                                                                    |               |   |    |        |   |        |   |      |
|    | Wyświetl moduł na urządzeniach<br>✓ Telefon<br>✓ Tablet<br>✓ Laptop<br>✓ Desktop                                                                                                    |               |   |    |        |   |        |   |      |

Rysunek 14

W *Ustawieniach* modułu w polu *KIS* wklej (Ctrl + V) skopiowaną wartość, np. SF\_KARUZELA\_1.

Kliknij na dole przycisk Zapisz.

Aplikacja powinna już działać w twoim sklepie. Przejdź na Stronę główną i odśwież stronę w przeglądarce (Ctrl + Shift + R).

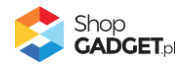

## 4. Ustawienia aplikacji – Szablon RWD

#### Zmiana miejsca wyświetlania aplikacji

Karuzele domyślnie wyświetlają się w okolicach stopki na stronie sklepu. Aby zmienić miejsce wyświetlania utworzonej karuzeli:

Przejdź w panelu sklepu do *Dodatki i integracje / Moje aplikacje / Karuzele* Logotypów / Start / Klasyczny RWD.

W zakładce *Moje karuzele* kliknij na nazwę wybranej karuzeli.

Kliknij zakładkę Sposób wyświetlania.

#### Zmień opcję *Położenie* na wartość *we własnym module*.

Skopuj zawartość pola HTML ID modułu.

Kliknij przycisk *Zapisz*.

Przejdź w panelu sklepu do *Wygląd i treści / Wygląd sklepu / Obecny Szablon* graficzny / Zakładka *Moduły* 

Kliknij przycisk Dodaj moduł

Wpisz w polu tytuł "Karuzela logotypów"

Zaznacz Obramowanie na *NIE* 

Wklej do pola HTML ID skopiowaną wcześniej wartość (Ctrl + v).

Kliknij przycisk Zapisz i wróć do listy

Przejdź na zakładkę Strona główna i aktywuj jeśli nie jest aktywna

Wskaż kursorem na przycisk Dostępne moduły

Użyj techniki przeciągnij i upuść aby umieścić przed chwilą utworzony moduł "Karuzela logotypów" w dowolnie miejsce w układzie sklepu.

Kliknij przycisk Zapisz.

Aplikacja powinna wyświetlić się w sklepie w miejscu w którym ustawiłeś moduł "Karuzela logotypów".

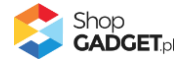

#### Dodawanie karuzeli z własnymi obrazkami

#### Przygotuj obrazki

W pierwszej kolejności przygotuj pliki graficzne, używając dowolnego programu do grafiki rastrowej, np. Paint.net, Photoshop, itd.

Aby uzyskać najlepszy efekt wizualny wszystkie obrazki w ramach jednej karuzeli (zestawu obrazków) powinny mieć takie same wymiary ewentualnie proporcje.

**WSKAZÓWKA!** Proponowane wymiary obrazków do karuzeli to 100 x 100 pikseli forma kwadratu lub 200 pikseli szerokość na 100 pikseli wysokość - jeśli zawartość obrazka jest horyzontalna (pozioma).

Dla spójnego wyglądu zadbaj o takie same tło we wszystkich obrazkach, np. białe lub przezroczyste (format PNG).

**Uwaga!** Unikaj niewłaściwych nazw plików: nazwa ze spacją, nazwa z polskimi znakami, podwójne rozszerzenia, np. "obrazek.png.png".

**Uwaga!** Skompresuj plik graficzny przed umieszczeniem go w sklepie. Możesz to zrobić np. za pomocą narzędzia tinypng.com. Nie publikuj obrazów zajmujących więcej niż 1 MB. Optymalna wielkość pliku to do 0,1 MB.

#### Dodaj karuzelę

Przejdź w panelu sklepu do *Dodatki i integracje | Moje aplikacje | Karuzele Logotypów| Start.* Kliknij *Karuzele.* Kliknij przycisk *Dodaj karuzelę.* W formularzu ustaw *Aktywność* na aktywny. Wpisz swój tekst w polu *Nazwa.* Ustaw pole **Zawartość** na ustawienie **Dowolne logo**. Pozostałe opcje ustaw dowolnie wg. Potrzeb. Kliknij przycisk *Zapisz.* 

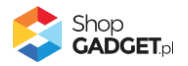

#### Dodaj logo

Kliknij przycisk *Dodaj logo*.

Otwórz w nowej (osobnej) karcie w przeglądarce internetowej panel administracyjny sklepu i postępuj wg Załącznik A – wgrywanie własnego obrazka do sklepu aby wgrać obrazek i pobrać jego adres URL.

**UWAGA!** Nie należy wstawiać żadnych obrazków do stopki sklepu – chodzi jedynie o wgranie plików do sklepu za pomocą edytora WYSIWYG.

W formularzu dodawania logo do karuzeli ustaw Aktywność na aktywny.

Nazwa – wpisz własną nazwę.

Adres url obrazka – wklej adres url obrazka.

Kliknij przycisk Zapisz.

Powtórz czynność dodawania logo dla każdego obrazka, który chcesz umieścić w karuzeli.

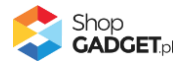

## 5. Ustawienia aplikacji – Szablon STOREFRONT

#### Dodawanie karuzeli z własnymi obrazkami

#### Przygotuj obrazki

W pierwszej kolejności przygotuj pliki graficzne, używając dowolnego programu do grafiki rastrowej, np. Paint.net, Photoshop, itd.

Aby uzyskać najlepszy efekt wizualny wszystkie obrazki w ramach jednej karuzeli (zestawu obrazków) powinny mieć takie same wymiary ewentualnie proporcje.

**WSKAZÓWKA!** Proponowane wymiary obrazków do karuzeli to 100 x 100 pikseli forma kwadratu lub 200 pikseli szerokość na 100 pikseli wysokość - jeśli zawartość obrazka jest horyzontalna (pozioma).

Dla spójnego wyglądu zadbaj o takie same tło we wszystkich obrazkach, np. białe lub przezroczyste (format PNG).

**UWAGA!** Unikaj niewłaściwych nazw plików: nazwa ze spacją, nazwa z polskimi znakami, podwójne rozszerzenia, np. "obrazek.png.png".

**UWAGA!** Skompresuj plik graficzny przed umieszczeniem go w sklepie. Możesz to zrobić np. za pomocą narzędzia tinypng.com. Nie publikuj obrazów zajmujących więcej niż 1 MB. Optymalna wielkość pliku to do 0,1 MB.

**Dodaj karuzelę z dowolnymi obrazkami** W panelu aplikacji przejdź do *Moje Karuzele*. Kliknij przycisk *Dodaj karuzelę*.

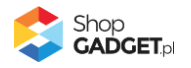

| Karuzele Logotypów DEV                                          | <b>J</b><br>daj karuzele |                                                              | 🛃 INSTRUKCJA OBSŁUGI | 🕜 POMOC 🗸                       |
|-----------------------------------------------------------------|--------------------------|--------------------------------------------------------------|----------------------|---------------------------------|
| < powrót<br>Dodaj karuzelę                                      |                          |                                                              |                      |                                 |
| Ustawienia podstawowe<br>Sposób wyświetlania<br>Loga w karuzeli | Ustawienia podstawowe    | Aktywny     Nazwa     Nasze marki Zawartość Logo producentów |                      |                                 |
|                                                                 |                          | ZAPISZ I WRÓĆ DO LISTY Lub ZAPISZ                            | S<br>B<br>B<br>C     | hop<br>ADCET.pl<br>wercoders.eu |

Rysunek 15

#### Aktywność – pozwala włączyć i wyłączyć karuzelę.

Ustaw na aktywny.

*Nazwa* – nazwa karuzeli widoczna tylko w panelu aplikacji.

Wpisz *Płatności* 

Zawartość – pozwala wybrać rodzaj karuzeli.

Ustaw *Dowolne logo*.

Pozostałe opcje ustaw wg. Potrzeb.

Kliknij przycisk *Zapisz*.

#### Wstaw obrazki do karuzeli

Kliknij przycisk Dodaj logo.

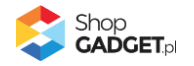

Otwórz w nowej (osobnej) karcie w przeglądarce internetowej panel administracyjny sklepu i postępuj wg Załącznik A – wgrywanie własnego obrazka do sklepu aby wgrać obrazek i pobrać jego adres URL.

**UWAGA!** Nie należy wstawiać żadnych obrazków do stopki sklepu – chodzi jedynie o wgranie plików do sklepu za pomocą edytora WYSIWYG.

W formularzu dodawania logo do karuzeli ustaw Aktywność na aktywny.

Nazwa – wpisz własną nazwę.

Adres url obrazka – wklej adres url obrazka.

Kliknij przycisk *Zapisz*.

Powtórz czynność dodawania logo dla każdego obrazka, który chcesz umieścić w karuzeli.

Kliknij przycisk Zapisz i wróć do listy.

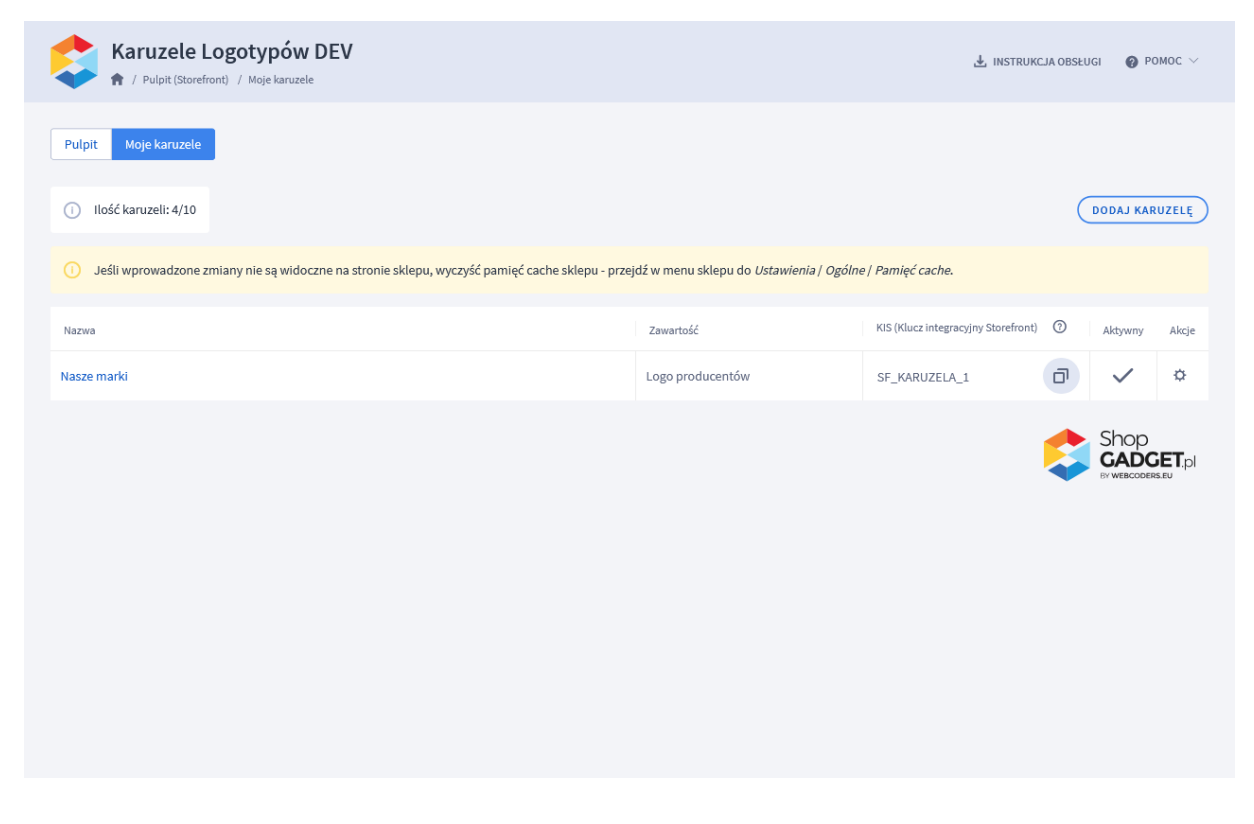

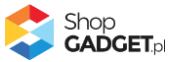

#### Rysunek 16

Skopiuj klucz KIS utworzonej karuzeli, np. SF\_KARUZELA\_2 – kliknij na ikonkę *Kopiuj* w kolumnie *KIS (Klucz Integracyjny Storefront)*.

#### Utwórz moduł karuzeli w szablonie storefront

Przejdź w panelu sklepu (w nowym oknie przeglądarki) do *Wygląd i treści / Wygląd sklepu / Obecny szablon graficzny* (Storefront).

Kliknij przycisk Edytuj układ i styl szablonu.

W Edytor Układu strony w opcji Edytowana strona wybierz Strona główna.

W Edytor Układu strony kliknij Dodaj Moduł.

Z listy moduły – produkt rozwiń moduł *Karuzele Logotypów* i przeciągnij *Dodaj nowy* w wybrane miejsce w sklepie.

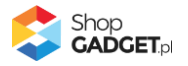

| ≡  | shoper                            |
|----|-----------------------------------|
| ÷  | EDYTOR UKŁADU STRONY              |
| ⊒  | Edytowana strona                  |
| a  | Strona główna 🗸                   |
| D  |                                   |
| 68 | 🔎 karu                            |
| ¢  | SCHOWAJ DODANE MODUŁY 💋           |
|    | POZOSTAŁE MODUŁY ^                |
|    | Karuzele Logotypów (2)            |
|    | DEV] Karuzele Lo                  |
|    | Znajdź więcej modułów na AppStore |
|    | SPRAWDŹ OFERTĘ 🔀                  |
|    |                                   |

Rysunek 17

Otworzy się panel ustawień modułu.

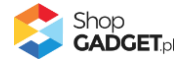

| ≡  | shoper                                                                                                    |               |  |        |   |        |   |  |
|----|----------------------------------------------------------------------------------------------------|---------------|--|--------|---|--------|---|--|
| ÷  | < Wróć do listy                                                                                                    | Strona główna |  | Sekcja | > | Wiersz | > |  |
|    | Moduł<br>[ <b>DEV] Karuzele Logotypów</b><br>* Nazwa modułu<br>Karuzele Logotypów #3                                                                                                    |               |  |        |   |        |   |  |
| 68 | USTAWIENIA OGÓLNE                                                                                                    |               |  |        |   |        |   |  |
| ¢  | Ustawienia są dostępne w panelu aplikacji<br>Karuzele logotypów.<br>• Przejdź do Moich aplikacji [2]<br>• Instrukcja obsługi [2]<br>* KIS (Klucz integracyjny Storefront) ⑦<br>SF_KARUZELA_1 |               |  |        |   |        |   |  |
|    | WIDOCZNOŚĆ NA URZĄDZENIACH 🔨                                                                                                    |               |  |        |   |        |   |  |
|    | Wyświetl moduł na urządzeniach<br>✓ Telefon<br>✓ Tablet<br>✓ Laptop<br>✓ Desktop                                                                                                    |               |  |        |   |        |   |  |

Rysunek 18

W *Ustawieniach* modułu w polu *KIS* wklej (Ctrl + V) skopiowaną wartość, np. SF\_KARUZELA\_2.

Kliknij na dole przycisk Zapisz.

Aplikacja powinna już działać w twoim sklepie. Przejdź na Stronę główną i odśwież stronę w przeglądarce (Ctrl + Shift + R).

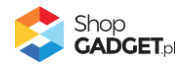

## 6. Włączane i wyłączanie aplikacji – Klasyczny RWD

Aplikację można włączyć i wyłączyć w każdej chwili bez konieczności jej całkowitego odinstalowywania i ponownego instalowania. Aby to zrobić:

Przejdź w panelu aplikacji do Konfiguracja.

**Aby wyłączyć** aplikację ustaw opcję *Włącz aplikację* na *NIE* i kliknij *Zapisz*. **Aby włączyć** aplikację ustaw opcję *Włącz aplikację* na *TAK* i kliknij *Zapisz*.

## 7. Włączane i wyłączanie aplikacji – STOREFRONT

Przejdź w panelu sklepu do *Wygląd i treści | Wygląd sklepu | Obecny szablon graficzny*.

Kliknij przycisk *Edytuj układ i styl szablonu*.

W Edytor Układu strony w opcji Edytowana strona wybierz Strona główna.

#### Aby wyłączyć:

Dla każdego modułu aplikacji *Karuzele Logotypów* kliknij akcję *Usuń z układu*.

#### Aby włączyć:

W Edytor Układu strony kliknij Dodaj Moduł.

Z listy moduły – produkt wybierz moduł *Karuzele Logotypów* i przeciągnij na układ sklepu.

Czynność włączania/wyłączania należy powtórzyć dla każdej strony z karuzelą.

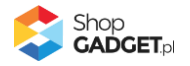

## 8. Odinstalowanie i przeinstalowanie aplikacji

Jeśli nie korzystasz z aplikacji zalecamy całkowicie usunąć ją ze sklepu: Przejdź do *Dodatki i integracje / Moje aplikacje / Karuzele Logotypów.* Kliknij przycisk *Odinstaluj aplikację* i potwierdź klikając przycisk *Tak*.

**WSKAZÓWKA!** Obrazki wgrane samodzielnie na potrzeby użycia aplikacji nie zostaną usunięte. Należy ręcznie usunąć je ze sklepu.

W przypadku ponownej instalacji aplikacji, w przeciągu 24 godzin, konfiguracja aplikacji i dane NIE zostaną utracone. Aplikację należy przeinstalować gdy nie wyświetla się panel administracyjny aplikacji.

Prawidłowe przeinstalowanie polega na odinstalowaniu aplikacji, odczekaniu około 2 minut w celu synchronizacji systemów i ponownym jej zainstalowaniu.

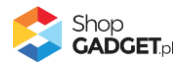

## 9. Pomoc Techniczna

Komunikaty techniczne, aktualne informacje na temat znanych nam problemów z działaniem aplikacji i sposoby ich rozwiązywania oraz najczęściej zadawane pytania (FAQ) znajdują się bezpośrednio w aplikacji – zakładka *Pomoc.* 

W przypadku istotnych zmian, aktualizacji, awarii może być wysyłana również wiadomość email na adres ustawiony w Powiadomieniach w aplikacji.

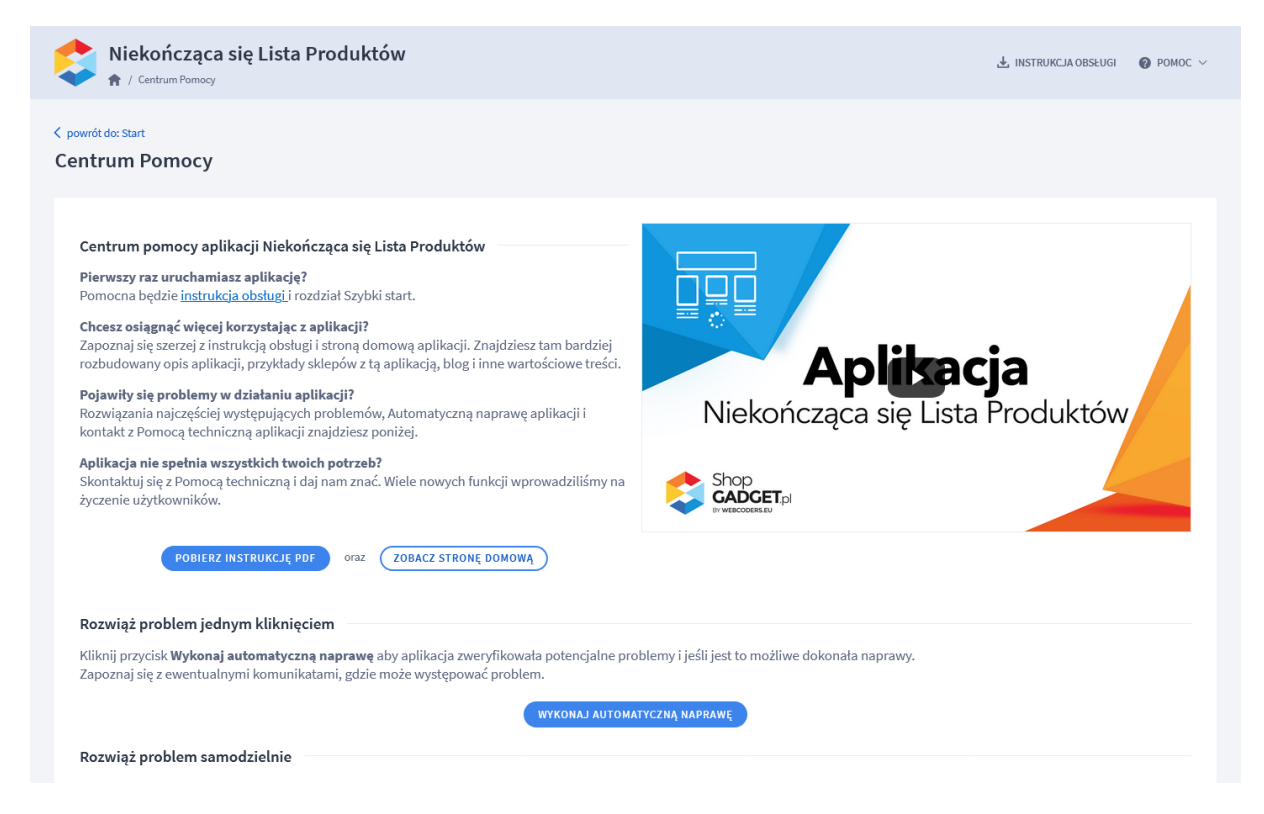

Rysunek 19

Gdy aplikacja działa nieprawidłowo kliknij przycisk Wykonaj automatyczną

*naprawę*. Przeczytaj ostrzeżenia - jeśli są i wykonaj zaproponowane działania, a następnie zweryfikuj działanie aplikacji.

W przypadku dalszych problemów z aplikacją skontaktuj się z nami **bezpośrednio przez aplikację** – przycisk *Napisz do nas*.

Nie udzielamy wsparcia technicznego przez Socialmedia lub telefonicznie.

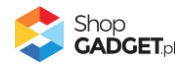

## Załącznik A – wgrywanie własnego obrazka do sklepu przy użyciu edytora WYSIWYG

Przejdź do Wygląd i treści > Wygląd sklepu > Obecny szablon graficzny > Stopka.

Kliknij w edytorze *Wstaw/Edytuj obrazek* (Rysunek Al).

| Shoper <sup>®</sup> 🗈 152 🛛 0                                                                                                    | <b>a<sup>1</sup></b> ⊠ <sup>66</sup> ⊘                                                                                                    | Szukaj w zamówieniach, produktach, menu i pozostałych elementach                                                                                                    |
|----------------------------------------------------------------------------------------------------|----------------------------------------------------------------------------------------------------|----------------------------------------------------------------------------------------------------|
| demo.shopgadget.pl ←Ξ                                                                                                    | < przejdź do: Galeria stylów<br>Edytuj styl: Hammer 2.2 (bieżący                                                                                                    | r wygląd sklepu) więcej v                                                                                                    |
| <ul> <li>Zwiększaj sprzedaż</li> <li>Raporty i statystyki</li> </ul>                                                                                                    | Ten styl graficzny zawiera zmoc     Wybrane narzędzia do edycji wyglą     pełną zgodność, w zakładce "Edycji                                                                    | odyfikowane pliki<br>du mogą nie działać poprawnie, a wykorzystanie tego styłu graficznego może powodować błędy w sklepie. Aby uzyskać<br>a zaawansowana" przywróć oryginalną postać zmodyfikowanych plików za pomocą przycisku "Przywróć plik" |
| 🛥 Wygląd i treści                                                                                                    | Dane podstawowe                                                                                                    |                                                                                                    |
| Wygląd sklepu 🗸                                                                                                    | Nagłówek                                                                                                    | Stopka sklepu                                                                                                    |
| <ul> <li>Obecny szablon graficzny<br/>Sklep ze stylami graficznymi<br/>Twoje szablony graficzne<br/>Błog ~</li> <li>Linki w nagłówku i stopce<br/>Banery promocyjne<br/>Ustawienia cookies<br/>Strony informacyjne<br/>Szablony wiadomości<br/>automatycznych</li> </ul> | Stopka<br>Strona główna<br>Lista produktów<br>Szczegóły produktu<br>Moduły<br>Galeria produktu<br>Własny styl CSS<br>Własny skrypt JS<br>Pliki graficzne<br>Edycja zaawansowana | Edycja • Wstaw • Widok • Format • Tabela •<br>• Krój fontu • Rozmiar fontu • B I E E E E E E • E • E • E • E Ø<br>■ <u>A</u> • wyłącz edytor                                                                                                    |
|                                                                                                    |                                                                                                    | ZAPISZ I WRÓĆ DO LISTY ZAPISZ                                                                                                    |

Rysunek A1

Kliknij ikonkę Menedżer plików (Rysunek A2).

| Shoper® 🖻 162 📓 0                                                    | <sup>1</sup> ⊠ <sup>66</sup>                                                                     | O Szukaj w zamówieniach, produktach, menu i pozostałych elementach 💽 😰 PRCHIUM 🗛                                                                                                    |
|----------------------------------------------------------------------|--------------------------------------------------------------------------------------------------|----------------------------------------------------------------------------------------------------|
| demo.shopgadget.pl ←Ξ                                                |                                                                                                  | cy wygląd sklepu) więceu ~                                                                                                    |
| <ul> <li>Zwiększaj sprzedaż</li> <li>Raporty i statystyki</li> </ul> | Ten styl graficzny zawiera z<br>Wybrane narzędzia do edycji wy<br>petną zgodność, w zakładce "Ed | <b>modyfikowane pliki</b><br>glądu mogą nie działać poprawnie, a wykorzystanie tego stylu graficznego może powodować błędy w sklepie. Aby uzyskać<br>ycja zaawansowana" przywróć oryginalną postać zmodyfikowanych plików za pomocą przycisku "Przywróć plik" |
| 🖬 Wygląd i treści                                                    | Wst<br>Dane podstawowe                                                                           | taw/edytuj obrazek                                                                                                    |
| Wygląd sklepu ∨<br>● Obecny szablon graficzny                        | Nagłówek Zród<br>Stopka Opis                                                                     | obrazka ela +                                                                                                    |
| Sklep ze stylami graficznymi                                         | Strona główna Wym<br>Lista produktów                                                             | iary x Zachowaj proporcje I E Ξ Ξ Ε Ξ · Ε · Ξ Ξ Ø                                                                                                    |
| Blog ~                                                               | Szczegóły produktu                                                                               | Ok Anuluj                                                                                                    |
| Linki w nagłówku i stopce<br>Banery promocyjne                       | Galeria produktu<br>Własny styl CSS                                                              |                                                                                                    |
| Ustawienia cookies<br>Strony informacyjne                            | Własny skypt JS                                                                                  |                                                                                                    |
| Szablony wiadomości<br>automatycznych                                | Edycja zaawansowana                                                                              |                                                                                                    |
|                                                                      |                                                                                                  | ZAPISZ I WRÓĆ DO LISTY ZAPISZ                                                                                                    |

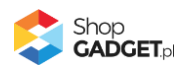

#### Rysunek **A2**

Kliknij przycisk Upload (Rysunek A3).

| Shoper <sup>®</sup> 🕒 162 🛛 0         |                      | Szukaj w zamówieniach, produktach, menu i po | zostałych elementach          |                                             |
|---------------------------------------|----------------------|----------------------------------------------|-------------------------------|---------------------------------------------|
| demo.shopgadget.pl                    | Menadže, glików      |                                              | ×                             |                                             |
| 📜 Obsługa sklepu                      | 🕞 Create 👻 🖬 Upload  |                                              | Sort - Filter Q               | WIĘCEJ ~                                    |
| 🛛 Zwiększaj sprzedaż                  |                      | Ter i sete<br>fectore<br>setore              |                               |                                             |
| 📋 Raporty i statystyki                | images platnosci bar | 1.png ban2.png                               |                               | y w sklepie. Aby uzyskač<br>"Przywróć plik" |
| 🔤 Wygląd i treści                     |                      |                                              |                               |                                             |
| Wygląd sklepu 🗸                       |                      |                                              |                               |                                             |
| • Obecny szablon graficzny            |                      |                                              |                               |                                             |
| Sklep ze stylami graficznymi          |                      |                                              |                               |                                             |
| Twoje szablony graficzne              |                      |                                              |                               |                                             |
| Blog 🗸                                |                      |                                              |                               |                                             |
| Linki w nagłówku i stopce             |                      |                                              |                               |                                             |
| Banery promocyjne                     |                      |                                              |                               |                                             |
| Ustawienia cookies                    |                      |                                              |                               |                                             |
| Strony informacyjne                   |                      |                                              | Insert Close                  |                                             |
| Szablony wiadomości<br>automatycznych | Edycja zaawansowana  |                                              |                               |                                             |
|                                       |                      | (                                            | ZAPISZ I WRÓĆ DO LISTY ZAPISZ |                                             |

Rysunek A3

Kliknij przycisk *Add files* (Rysunek A4).

| Shoper <sup>®</sup> 🖻 162 🗷 0 | 📅 🗹 🌀                                                                                       | E 2/ PREMIUM A ~                             |
|-------------------------------|---------------------------------------------------------------------------------------------|----------------------------------------------|
|                               | Menadžer plików                                                                             | ×                                            |
|                               | Create - Dupload                                                                            | Q WIĘCEJ ~                                   |
|                               | Upload ×                                                                                    |                                              |
|                               | Valid extensions: jpg, jpeg, gif, png, webp, svg, swf, webp, pdf<br>images Max size: 256 MB | ły w sklepie. Aby uzyskać<br>"Przywróć plik" |
| 🗷 Wygląd i treści             |                                                                                             |                                              |
|                               |                                                                                             |                                              |
|                               | Drag files here                                                                             |                                              |
|                               | $\land$                                                                                     |                                              |
|                               |                                                                                             |                                              |
| Linki w nagłówku i stopce     | Add files                                                                                   |                                              |
|                               | Upload Close                                                                                |                                              |
|                               |                                                                                             |                                              |
|                               | Insert (                                                                                    | linse                                        |
|                               | Edycja zaawansowana                                                                         |                                              |
| \$PL ~                        | ZAPISZ I WRÓĆ DO LISTY Z                                                                    | APISZ                                        |

Rysunek **A4** 

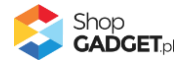

Wybierz plik ze swojego komputera i kliknij Otwórz (Rysunek A5).

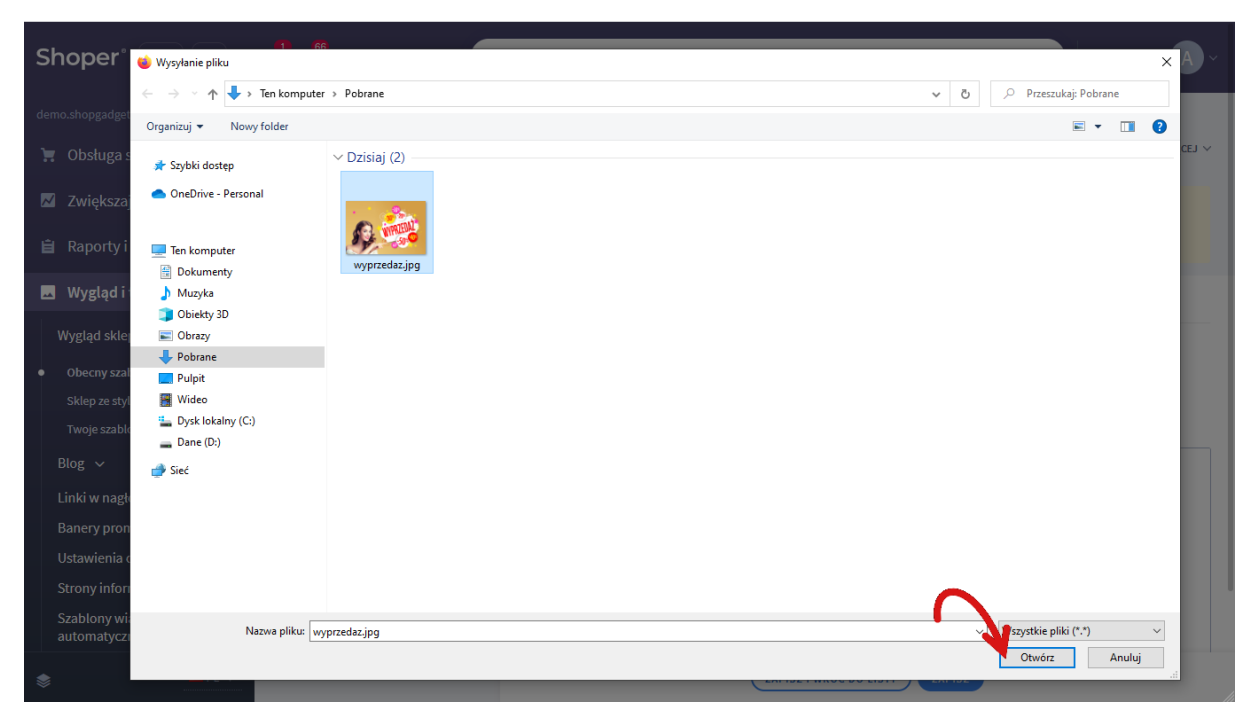

Rysunek A5

Kliknij przycisk *Upload* (Rysunek A6) i zaczekaj aż plik zostanie przesłany do sklepu.

| Shoper <sup>®</sup> 🗈 162 🗷 0 |              |                                                 | zukaj w zamówien   | iach, produk | tach, menu | i pozostałych ele | ementach      |            | F                                      |                     |
|-------------------------------|--------------|-------------------------------------------------|--------------------|--------------|------------|-------------------|---------------|------------|----------------------------------------|---------------------|
|                               | Menadže      | er plików                                       |                    |              |            |                   |               | ×          |                                        |                     |
|                               | Create 👻     | Dupload                                         |                    | 2 =          | Sor        | t 🔹 Filter        |               | <b>२</b> 🗗 |                                        | WIĘCEJ ∨            |
|                               |              | Upload                                          |                    |              |            |                   | ×             |            |                                        |                     |
|                               | images       | Valid extensions: jpg, jpeg<br>Max size: 256 MB | ı, gif, png, webp, | svg, swf, we | bp, pdf    |                   |               |            | ły w sklepie. Aby u<br>"Przywróć plik" | ızyskać             |
| 📕 Wygląd i treści             |              | wyprzedaz.jpg                                   |                    |              |            | 0%                |               |            |                                        |                     |
|                               |              |                                                 |                    |              |            |                   |               |            |                                        |                     |
|                               |              |                                                 |                    |              |            |                   |               |            | ≡ • ≡ •                                | <b>亚 亚</b> <i>8</i> |
|                               |              | Files: 1 (207 KB)                               |                    |              | - (        |                   | Add files     |            |                                        |                     |
|                               |              |                                                 |                    |              |            | N                 |               |            |                                        |                     |
|                               |              |                                                 |                    |              | _          | Upload            |               |            |                                        |                     |
|                               |              |                                                 |                    |              |            |                   |               |            |                                        |                     |
|                               |              |                                                 |                    |              |            |                   | Ins           | ert Close  |                                        |                     |
|                               | Edycja zaawa | nsowana                                         |                    |              |            |                   |               |            |                                        |                     |
|                               |              |                                                 |                    |              |            | ZAPISZ I V        | VRÓĆ DO LISTY | ZAPISZ     |                                        |                     |

Rysunek **A6** 

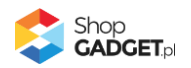

Kliknij przycisk *Close* (Rysunek A7).

| Shoper® 🗈 152 🖾 0                     | <b><sup>1</sup></b> ⊠ <sup>66</sup> | Szukaj w zamówieniach, produktach, menu i pozostałych elementach                     |           |                                              |
|---------------------------------------|-------------------------------------|--------------------------------------------------------------------------------------|-----------|----------------------------------------------|
| demo.shopgadget.pl                    | Menadže                             | r plików                                                                             | ×         |                                              |
| 📜 Obsługa sklepu                      | Create 👻                            | 🖬 Upload 🛛 🕫 Manage - 🛛 📿 🗮 🗰 Sort - Filter                                          | Q 🗗       | MIĘCEJ ~                                     |
| 🛛 Zwiększaj sprzedaż                  |                                     | Upload ×                                                                             |           |                                              |
| 📋 Raporty i statystyki                | images                              | Valid extensions: jpg, jpeg, gif, png, webp, svg, swf, webp, pdf<br>Max size: 256 MB |           | ty w sklepie. Aby uzyskać<br>"Przywróć plik" |
| 🔤 Wygląd i treści                     |                                     | wyprzedaz.jpg 100%                                                                   |           |                                              |
| Wygląd sklepu 🗸                       |                                     |                                                                                      |           |                                              |
| • Obecny szablon graficzny            |                                     |                                                                                      |           |                                              |
| Sklep ze stylami graficznymi          |                                     |                                                                                      |           |                                              |
| Twoje szablony graficzne              |                                     |                                                                                      |           |                                              |
| Blog 🗸                                |                                     | Uploaded 1 files(s) at 460 KB/s                                                      |           |                                              |
| Linki w nagłówku i stopce             |                                     |                                                                                      |           |                                              |
| Banery promocyjne                     |                                     | Close                                                                                |           |                                              |
| Ustawienia cookies                    |                                     |                                                                                      |           |                                              |
| Strony informacyjne                   |                                     | Inst                                                                                 | ert Close |                                              |
| Szablony wiadomości<br>automatycznych | Edycja zaawa                        | nsowana                                                                              |           |                                              |
|                                       |                                     | ZAPISZ I WRÓĆ DO LISTY                                                               | ZAPISZ    |                                              |

Rysunek A7

Upewnij się, że przesłany obrazek jest zaznaczony i kliknij przycisk *Insert* (Rysunek A8).

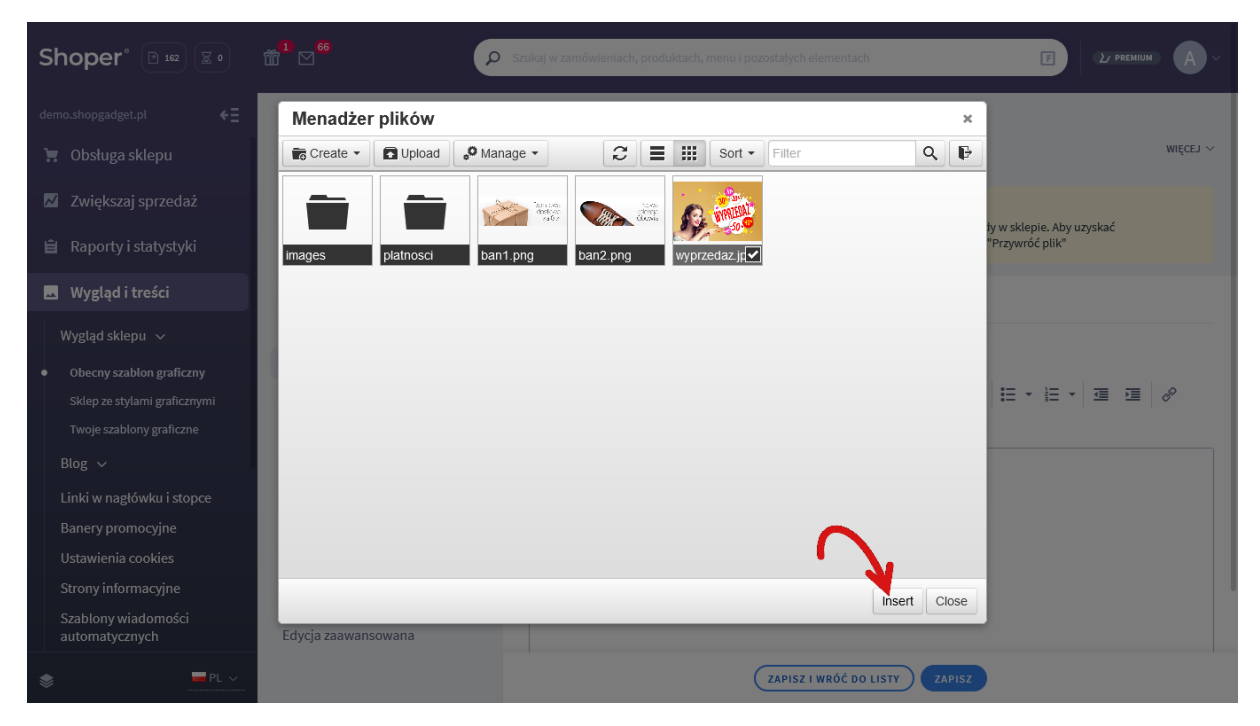

Rysunek **A8** 

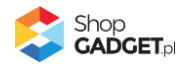

Zaznacz całą zawartość pola Źródło i skopiuj do schowka (Rysunek A9).

| Shoper® 🖻 162 🖾 0                                                                                                    | <sup>1</sup> 2 <sup>66</sup>                                                                                                    | Szukaj w zamówieniach, produktach, menu i pozostałych elementach                                                                                                    |
|----------------------------------------------------------------------------------------------------|----------------------------------------------------------------------------------------------------|----------------------------------------------------------------------------------------------------|
| demo.shopgadget.pl 🗧                                                                                                    | <pre>&lt; przejdź do: Galeria stylów Edytuj styl: Hammer 2.2 (bieżący)</pre>                                                      | <b>/ wygląd sklepu)</b> wiĘc∈J ~                                                                                                    |
| <ul> <li>Zwiększaj sprzedaż</li> <li>Raporty i statystyki</li> </ul>                                                                           | Ten styl graficzny zawiera zmo<br>Wybrane narzędzia do edycji wyglą<br>pełną zgodność, w zakładce "Edycj                          | <b>odyfikowane pliki</b><br>du mogą nie działać poprawnie, a wykorzystanie tego stylu graficznego może powodować błędy w sklepie. Aby uzyskać<br>a zaawansowana" przywróć oryginalną postać zmodyfikowanych plików za pomocą przycisku "Przywróć plik" |
| 🖬 Wygląd i treści                                                                                                    | Dane podstawowe Źródło                                                                                                    | W/edytuj obrazek Zaznacz całą zawartość i skopiuj (Ctrl + C)                                                                                                    |
| Wygląd sklepu ~<br>• Obecny szablon graficzny<br>Sklep ze stylami graficznymi<br>Twoje szablony graficzne                                      | Nagłówek Produ<br>Stopka Opis ol<br>Strona główna Wymia<br>Lista produktów                                                        | brazka ela +<br>ny 640 x 424 ♥ Zac waj prorcje I E E E E E E + E + E ■ E Ø                                                                                                    |
| Błog ↓<br>Linki w nagłówku i stopce<br>Banery promocyjne<br>Ustawienia cookies<br>Strony informacyjne<br>Szablony wiadomości<br>automatycznych | Szczegoły produktu<br>Moduły<br>Galeria produktu<br>Własny stył CSS<br>Własny skrypt JS<br>Pliki graficzne<br>Edycja zaawansowana |                                                                                                    |
|                                                                                                    |                                                                                                    | ZAPISZ I WRÓĆ DO LISTY ZAPISZ                                                                                                    |

Rysunek **A9** 

Kliknij **Anuluj** aby nie wstawiać obrazka do stopki sklepu.

Obrazek został przesłany do sklepu a w schowku systemowym znajduje się ścieżka do tego obrazka.

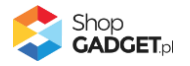

# Sprawdzone aplikacje, dzięki którym zwiększysz swoją sprzedaż

Chcesz lepszej konwersji w sklepie? Wyposaż go w aplikacje ShopGadget.pl. Aplikacje tworzymy tak aby twój sklep był jeszcze bardziej przyjazny dla klienta.

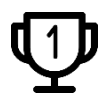

Nasza aplikacja <u>Multi Pop-up</u> została zainstalowana już w ponad 2500 sklepów Shoper.

Właścicielem marki ShopGadget jest WebCoders.eu Sp. z o.o. Właścicielem marki Shoper jest Shoper S.A.

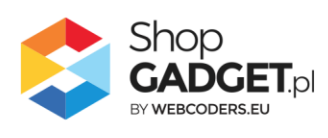

Instrukcja obsługi aplikacji © 2009 – 2024 WebCoders.eu Sp. z o.o. Wszelkie prawa zastrzeżone